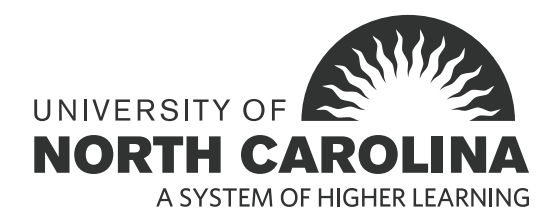

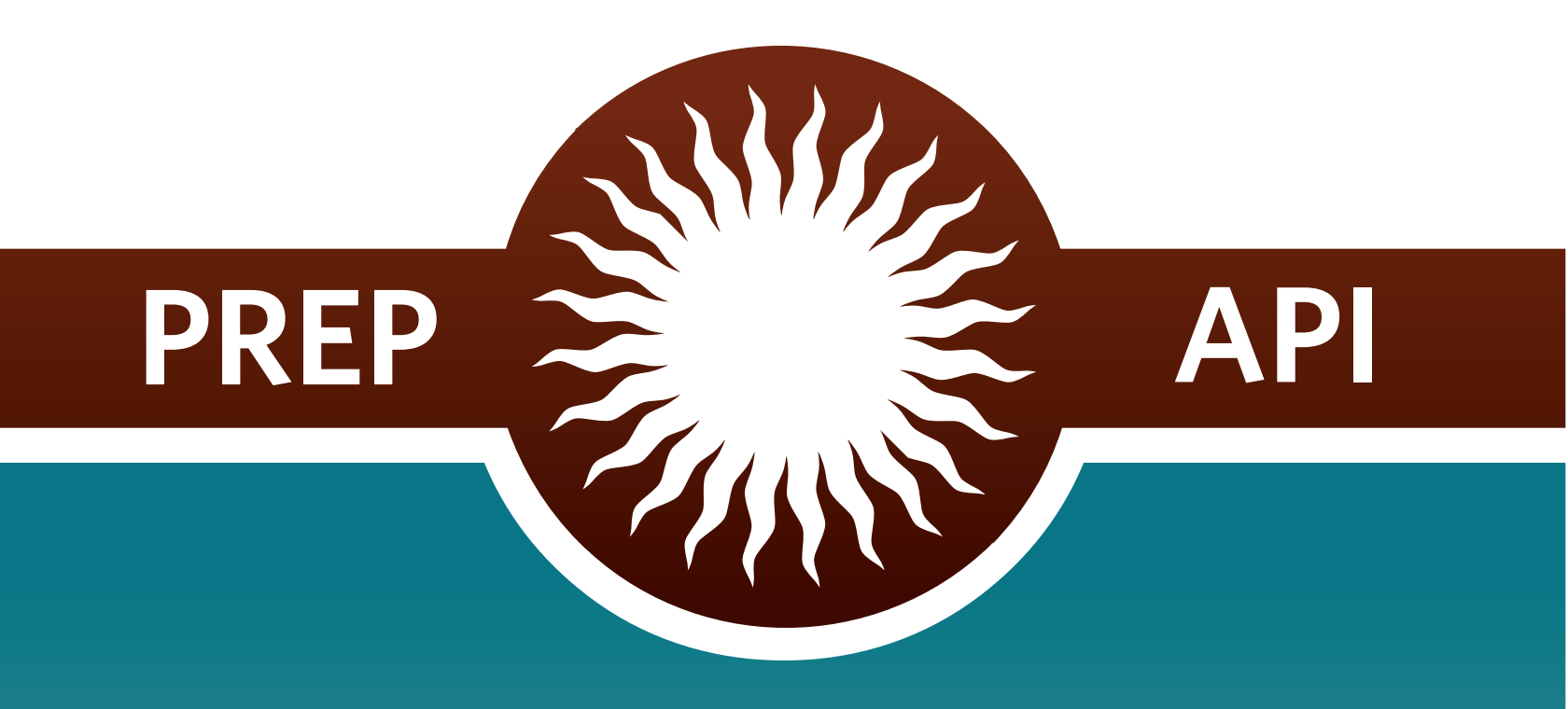

# PREP-API User Manual

# Prep-API User Manual

Release: 4.0.0 Modified: April 15, 2016

This documentation is proprietary information of UNC General Administration and is not to be copied, reproduced, lent or disposed of, nor used for any purpose other than that for which it is specifically provided without the written permission of UNC General Administration Information Technology.

Prepared For: UNC Constituent Institutions

Prepared By: UNC General Administration 910 Raleigh Road Chapel Hill, NC 27515 United States of America

# CONTENTS

| Overview of PREP-API                                      | 2  |
|-----------------------------------------------------------|----|
| Program REquest Portal (PREP)                             | 3  |
| Log In                                                    | 3  |
| View PREP Summary Screen                                  | 4  |
| Campus Program Coordinator (CPC) Functionality            | 5  |
| Request new priority program                              | 5  |
| Requesting Joint Programs                                 | 7  |
| Withdraw Request for a New Priority Program               | 7  |
| Upload a Document – Request to Plan (formerly Appendix A) | 8  |
| Upload a Document - Response                              | 8  |
| Adding Subscribers                                        | 9  |
| Retract a Priority Program                                | 9  |
| Request an Extension                                      | 10 |
| Add Comments                                              | 11 |
| Edit or Delete Comments                                   | 12 |
| Approved Program Inventory (API)                          | 13 |
| Log In                                                    | 13 |
| Home Page                                                 | 16 |
| Filtering                                                 | 16 |
| View                                                      | 17 |
| CPC and API CPC Functionality                             | 18 |
| Making Modification Requests                              | 18 |
| Viewing and Managing Pending Modification Requests        | 24 |
| Discontinuation Requests                                  | 26 |

# **OVERVIEW OF PREP-API**

In an effort to modernize data storage, improve data accuracy, and provide efficient web-based tools, UNC General Administration has created the PREP-API interface and underlying database. The purpose of this manual is to assist users of PREP and/ or the API.

The Program Request Portal (PREP) facilitates the review and approval process for new degree programs. UNC institutions can use PREP for the following:

- Request a new priority degree program
- Submit a Request to Plan
- Submit a Request to Establish
- Submit responses to questions from UNC General Administration
- Visit a log of all documents, comments and actions related to a new degree request.

The Academic Program Inventory (API) is the official record of existing and approved degree programs. UNC institutions can use the API for the following:

- Search approved programs across all UNC institutions
- View detailed information on your institution's approved programs
- Request changes such as to CIP code, title, degree awarded, and teacher licensure specialty area codes
- Submit a Request to Deliver to add a new delivery mode to an existing program

Because PREP and API have slightly different functionalities, there are different roles and permissions in each tool. Key functions associated with these roles are explained within this manual. PREP users may have multiple roles, such as CPC and Graduate Council. Users with multiple roles may see some additional icons or options that align with their various permissions and that are unavailable to other users.

All campus staff with a campus log-in already have basic access to PREP and the API and do not need to request it. For those who need a higher level of access than view only, contact the UNC GA Associate Vice President for Academic Programs.

| User                  | PREP: View<br>Program<br>Log | API: View<br>Program<br>Details | PREP:<br>Upload<br>Proposal<br>Documents | PREP: Submit<br>Reviews for<br>Undergraduate | PREP:<br>Submit<br>Reviews for<br>Graduate | API: Submit<br>Reviews<br>Requests<br>to Deliver | API:<br>Submit<br>Requests | PREP:<br>Receive<br>Notifications |
|-----------------------|------------------------------|---------------------------------|------------------------------------------|----------------------------------------------|--------------------------------------------|--------------------------------------------------|----------------------------|-----------------------------------|
| Campus Program        | Y                            | Y                               | Y                                        | Y                                            | N                                          | Y                                                | Y                          | Y                                 |
| Coordinator (CPC)     |                              |                                 |                                          |                                              |                                            |                                                  |                            |                                   |
| API Campus Program    | Y                            | Y                               | Ν                                        | Y                                            | N                                          | Ν                                                | Y                          | N                                 |
| Coordinator (API CPC) |                              |                                 |                                          |                                              |                                            |                                                  |                            |                                   |
| Graduate Council      | Y                            | Y                               | Ν                                        | N                                            | Y                                          | Ν                                                | Ν                          | Ν                                 |
| Subscribers           | Y                            | Y                               | N                                        | Y                                            | N                                          | Ν                                                | N                          | Y                                 |
| All Faculty/ Staff    | Y                            | Y                               | N                                        | Y                                            | N                                          | Ν                                                | N                          | N                                 |

# **PROGRAM REQUEST PORTAL (PREP)**

PREP displays the status of all proposed degree programs under active review by UNC General Administration. UNC Regulation 400.1.1[R] governs the approval processes for all new baccalaureate, master's and doctoral degree programs in UNC. The purpose of PREP is to organize and track all requests and communications relating to the process of applying for a new degree program.

# Log In

Enter prep.northcarolina.edu. The public facing page displays each UNC institution's program requests that are either "In Process or "Pending".

| PREP | API                                  |                  |          |                           |                                                     | Log In     |  |
|------|--------------------------------------|------------------|----------|---------------------------|-----------------------------------------------------|------------|--|
|      | In Process Pending                   |                  |          |                           |                                                     |            |  |
| 0    | All 🄍 On Campus 🔍 Dis                | tance Level: All | •        | <b>T</b> Apply            |                                                     |            |  |
| Туре | Campus 🔶                             | Level 🔶          | Degree 🔶 | Name 🔶                    | Status                                              | <b>}</b> ^ |  |
| ۲    | North Carolina Central<br>University | Bachelor's       | BA       | Psychology                | Appendix G, Pending Approval                        |            |  |
| Î    | North Carolina Central<br>University | Bachelor's       | BA       | Interdisciplinary Studies | UG Request to Establish, Pending Campus Revisions 1 |            |  |
| ŵ    | UNC Wilmington                       | Bachelor's       | BA       | Digital Arts              | UG Request to Plan, Pending Campus Revisions        |            |  |

To log in as a Campus Program Coordinator (CPC) or Administrator, select the blue "Log In" link at the top right of the screen.

<u>Log In</u>

Upon selecting Log In, you will be directed to select

# LOGIN

| Choose your Campus / Institution:                                                                                                    | your home institution on the left side of the screen.                                                           |
|----------------------------------------------------------------------------------------------------|----------------------------------------------------------------------------------------------------|
| Appalachian State University<br>East Carolina University<br>Elizabeth City State University<br>Fayetteville State University<br>NC Agricultural and Technical State University<br>North Carolina Control University | Once you select your institution, click the "Login through your campus" button on the right side of the screen. |
| NC State University UNC Asheville UNC-Chapel Hill UNC Charlotte                                                                                                    | Login through your campus 🗼                                                                                     |
| UNC General Administration<br>UNC Greensboro                                                                                                    | Next PREP will direct you to enter your campus user ID                                                          |
| UNC Pembroke                                                                                                    | and password.                                                                                                   |
| UNC Wilmington<br>UNC School of the Arts<br>UNC-TV<br>Western Carolina University                                                                                                    | UserID: (e.g. email and workstation login name and password)<br>Your User ID Here                               |
| Winston-Salem State University                                                                                                    | Password:                                                                                                    |
| North Carolina School of Science and Mathematics                                                                                                    |                                                                                                    |
| <u>1 don't have a UNC System Campus!</u>                                                                                                    | Sign In                                                                                                    |

# **View PREP Summary Screen**

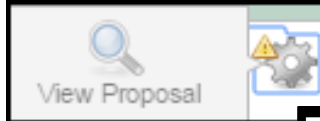

to all historical documents related to a proposal. PREP also allows the CPC and UNC General Administration to add or exchange comments as needed.

A summary screen provides access to the history log, document log, and comments for each proposal under review. To view this screen for any proposal, select the work wheel icon under the "Actions" column. PREP keeps track of all actions taken on a particular proposal, when, and by whom. It reflects the current status of a proposal in the review process and allows access

| Lead Campus:<br>Status:                                               | Elizabe<br>UG Re                                | eth City State U<br>equest to Plan, F   | niversity<br><sup>s</sup> ending Acknowledg        | ement                                                  |                                               |
|-----------------------------------------------------------------------|-------------------------------------------------|-----------------------------------------|----------------------------------------------------|--------------------------------------------------------|-----------------------------------------------|
| Type:<br>Single or Joint:<br>Level:<br>Degree:<br>CIP Code:           | On Camp<br>Single<br>Bachelor<br>BSBT<br>100302 | ous<br>'s                               | File Nam<br><u>Request</u>                         | e<br>to Plan.pdf                                       | Upload Date/Time<br>01/31/2016 10:50 PM       |
| CIP Name:<br>SACS Change:<br>Scope of Mission:<br>Chancellor Approved | Printing I<br>No<br>No<br>Yes                   | Vlanagement                             |                                                    |                                                        |                                               |
| Due Date:<br>Delivery Methods                                         | 02/02/20                                        | 16                                      |                                                    |                                                        |                                               |
| Type Maximum Pero<br>90%                                              | ent Loca<br>On C                                | ition Name<br>ampus                     |                                                    |                                                        |                                               |
|                                                                       |                                                 |                                         |                                                    |                                                        |                                               |
| History/Log:                                                          |                                                 |                                         |                                                    |                                                        |                                               |
| History/Log:<br>Action                                                |                                                 | Ву                                      | Date                                               | End Status                                             |                                               |
| History/Log:<br>Action<br>Submitted                                   |                                                 | By<br>Joe cpc_of_ecsu                   | Date<br>01/31/2016 10:50 PM                        | End Status<br>UG Request to Plan, F                    | Pending Acknowledgement                       |
| History/Log:<br>Action<br>Submitted<br>Pre-Approved                   |                                                 | By<br>Joe cpc_of_ecsu<br>Jamico Chapman | Date<br>01/31/2016 10:50 PM<br>01/31/2016 10:48 PM | End Status UG Request to Plan, P UG Request to Plan, P | Pending Acknowledgement<br>Pending Submission |

Once the work wheel has been selected, it will expand to show a magnifying glass. Select the magnifying glass to open the summary screen.

The summary screen has four main sections: status bar, file repository, History/Log, and Comments.

The document log shows all files that have been uploaded during the program request work flow. Each file is marked with a time stamp and date of upload.

The History/Log is a record of all actions that have taken place and the current status of the proposal under review.

# **Campus Program Coordinator (CPC) Functionality**

Each campus has 1-2 designated Campus Program Coordinators (CPCs) who, on behalf of their Chancellor and/or Chief Academic Officer, are responsible for coordinating all communication between their campus and UNC GA related to program approval through PREP. This section of the manual addresses functionality that is specific to the CPC.

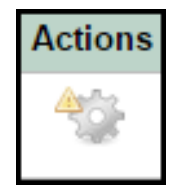

## REQUEST NEW PRIORITY PROGRAM

Upon login to PREP, the default tab is the PREP screen. At this screen, the CPC can click the "Request New Program" button at the top right of the screen to request a new priority program.

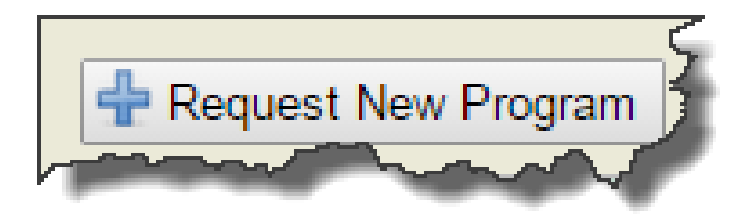

Once "Request New Program" has been selected, the "Add New Program Request" screen will appear. Here the CPC will enter in key program details and delivery method information.

| Add New Program Request                                                                    |            |                    |             |              |          |
|--------------------------------------------------------------------------------------------|------------|--------------------|-------------|--------------|----------|
| Application Info                                                                           |            |                    |             |              |          |
| * Title:                                                                                   | Socio      | ogy                |             |              |          |
| * Single or <u>Joint</u> Degree Program:                                                   | ۲          | Single             | 0           | Joint        |          |
| * Level:                                                                                   | Bach       | elor's 🔹           | '           |              |          |
| * Degree Abbreviation:                                                                     | AB         | •                  |             |              |          |
| * CIP:                                                                                     |            | <sup>o</sup> Codes |             |              |          |
|                                                                                            | 12.04      | 11 - Permanent     | t Cosmetics | s/Makeup and | Tattor   |
| * Does the proposed program constitute a substantive change<br>as defined by <u>SACS</u> ? | ۲          | No                 | 0           | Yes          |          |
| * Proposed Term to Enroll First Students in Degree Program:                                | 2016       | - Fall             |             | •            |          |
| * Is this degree program within the scope of the current institutional mission?            | $\bigcirc$ | No                 | ۲           | Yes          |          |
| * Minimum Credential Credit Hours:                                                         | 30         |                    |             |              |          |
| * Expected Number of Full-Time Terms to Completion:                                        |            |                    |             |              |          |
| Teacher Licensure Specialty Area Code(s):                                                  | 0          | 01 - Academ        | nically Gif | ited         | <u>_</u> |

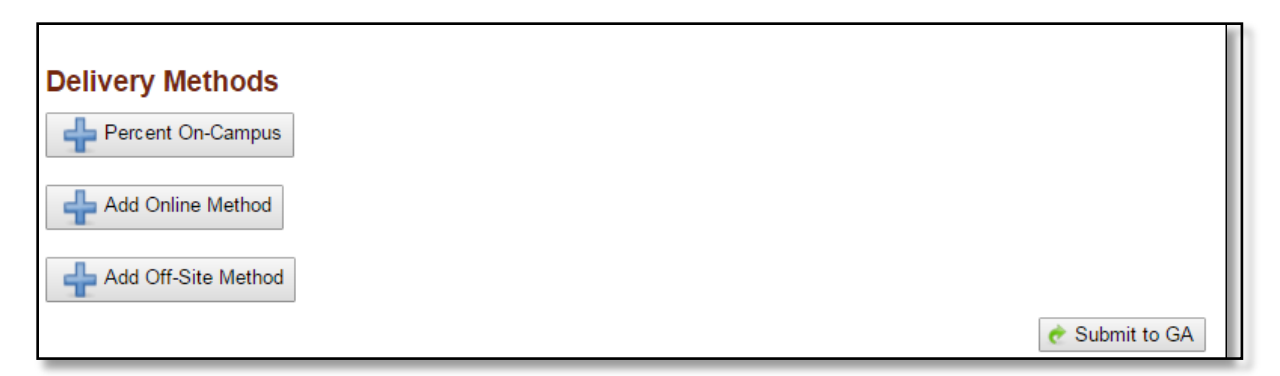

To add an on campus or online delivery method, select the "Add On Campus Method" or "Add Online Method" buttons under "Delivery Methods". You will be prompted to enter the maximum percent that the program is typically offered through that delivery type.

| Delivery Methods           |   |
|----------------------------|---|
| On Campus:                 |   |
| * Maximum Percent Offered: | × |
| Online:                    |   |
| * Maximum Percent Offered: | × |

To add an off-site delivery method, select the "Add Off-Site Method" button. You will be prompted to enter the maximum percent offered, proposed term to enroll students, name of site, address, city, zip/post code, and country.

| -Off- | Site:                               |   |                    |
|-------|-------------------------------------|---|--------------------|
| (1)   | * Maximum Percent Offered:          |   | ×                  |
|       | * Proposed Term to Enroll Students: | T |                    |
|       | * Name of Site:                     |   |                    |
|       | * Address:                          |   |                    |
|       | * City:                             |   |                    |
|       | * ZIP/Post Code:                    |   |                    |
|       | * Country:                          |   | ▼                  |
|       |                                     |   | 🕂 Add Another Site |

Multiple sites for the same program can be submitted by selecting "Add Another Site." Once all the information for the new program request has been entered, select the "Submit to GA" button at the bottom right of the screen.

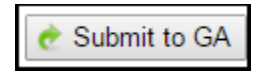

# **REQUESTING JOINT PROGRAMS**

At the "Add New Program" screen, the CPC has the option to select a "Single" or "Joint Degree Program".

Selecting "Joint" requires choosing one or more UNC "Partner Campuses" for three joint degree program.

|   | Add New Program Request         |                                      |                                  |        |            |
|---|---------------------------------|--------------------------------------|----------------------------------|--------|------------|
| * | Туре:                           | ۲                                    | On<br>Campus                     | © D    | istance    |
| * | Title:                          |                                      |                                  |        |            |
| * | Single or Joint Degree Program: | $\bigcirc$                           | Single                           | ۲      | Joint      |
|   | Application Partner(s):         |                                      | Appalach<br>University           | ian S  | tate       |
|   |                                 |                                      | East Card                        | lina   | University |
|   |                                 | Elizabeth City State<br>University   |                                  |        | State      |
|   |                                 |                                      | Fayetteville State<br>University |        | ate        |
|   |                                 | NC State University                  |                                  |        | ersity     |
|   |                                 | North Carolina Central<br>University |                                  |        | Central    |
|   |                                 |                                      | UNC Ash                          | eville |            |
|   |                                 |                                      | UNC Cha                          | rlotte |            |
|   |                                 | UNC Greensboro                       |                                  |        | oro        |
|   |                                 |                                      | UNC Perr                         | nbrok  | е          |
|   |                                 |                                      | UNC School of the Arts           |        |            |
|   |                                 | UNC Wilmington                       |                                  |        |            |
|   |                                 |                                      | UNC-Chapel Hill                  |        |            |
|   |                                 |                                      | Western (<br>University          | Carol  | ina        |
|   |                                 |                                      | Winston-S<br>University          | Salen  | n State    |

# WITHDRAW REQUEST FOR A NEW PRIORITY PROGRAM

CPCs can withdraw a request for a new priority program at any time. There are two ways to access the Withdraw selection. One way is to click on the action wheel for the program.

| 30% | Resubmit              | Withdraw               | Request Extension | View Proposal |   |
|-----|-----------------------|------------------------|-------------------|---------------|---|
| 20% | UG Reque<br>Acknowled | st to Plan,<br>Igement | Pending           | 02/02/2016    | - |

Second, selecting the "Submit" button to send a document for review also provides the CPC the opportunity to withdraw as an alternative action. The button is on the right of the screen.

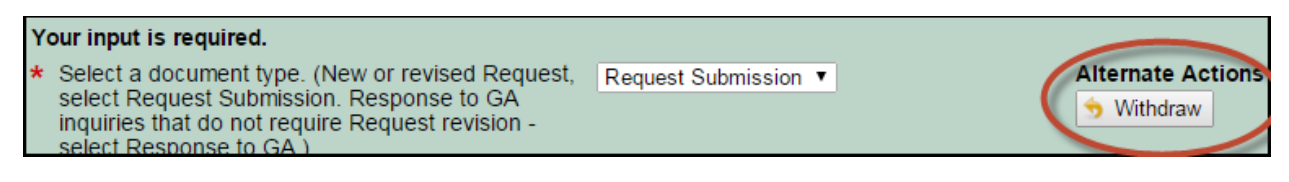

# UPLOAD A DOCUMENT - REQUEST TO PLAN (FORMERLY APPENDIX A)

After the GA administrator pre-approves a program as a new priority, the CPC can upload a Request to Plan

- 1. Select *RequestSubmission* in the drop-down box.
- 2. Click the **Upload** icon. Only a single PDF documents is allowed for upload. Once the document is uploaded, the screen will display "Complete."

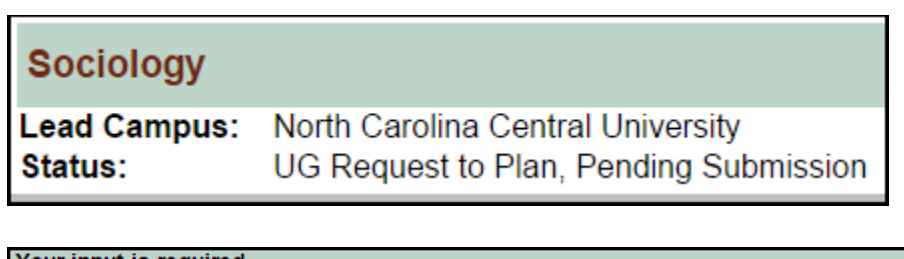

| Your input is required.                                                                                                    |                                                   |
|----------------------------------------------------------------------------------------------------|---------------------------------------------------|
| <ul> <li>Select a document type. (New or revised Request, select Request Submission. Response<br/>to GA inquiries that do not require Request revision - select Response to GA.)</li> </ul> | Request Submission <b>▼</b>                       |
| * Application Upload                                                                                                    | Only file types of PDF<br>are permitted<br>[none] |
|                                                                                                    | Upload                                            |
|                                                                                                    | 🍖 Submit 🛛 🗶 Cancel                               |

# Upload a Document - Response

The CPC can upload response documents when Request to Plan or Establish revisions are not necessary but campuses need to submit substantive responses to questions from GA.

- 1. Select *Response to GA* in the drop-down box.
- 2. Click the **Upload** icon. Only a single PDF document is allowed for upload. Once the document is Once the document is uploaded, the screen will display "Complete."

# Adding Subscribers

Subscribers are individuals who should be informed as the proposal moves through the program review and approval process in PREP (program director, dean, etc.). Subscribers added by the CPC will receive email notifications at each status change.

PREP allows the CPC to add subscribers anytime they are prompted to upload a document (Request to Plan, Request to Establish, Feedback from External Reviews, Campus Response to External Reviews).

1. To add subscribers, enter each email address of the subscriber separated by commas.

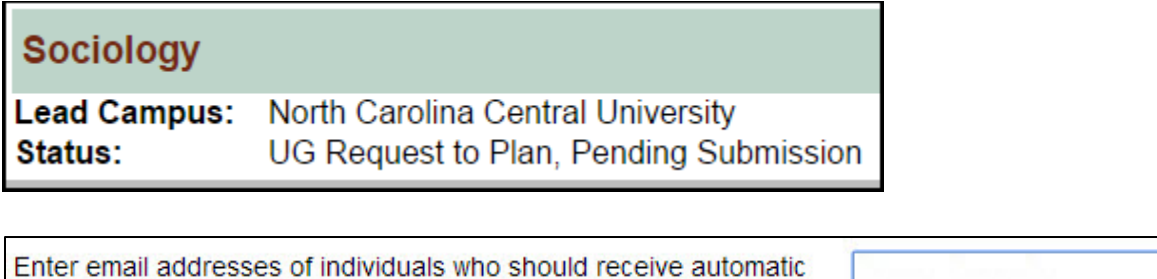

| Enter email addresses of individuals who should receive automatic notifications regarding status of this proposal (separated by commas) |  |
|----------------------------------------------------------------------------------------------------|--|
| 🔶 Submit                                                                                                    |  |

# RETRACT A PRIORITY PROGRAM

The CPC can only retract a priority program at Request to Plan Pending Pre-Approval, and Request to Plan Pending Acknowledgement states. After these states, the "Withdraw" option is available to remove a proposal under review from consideration.

- 1. To retract a priority request, select the action icon to the right of the screen to remove it from the GA administrator's archive.
- 2. Once a program is retracted it will remain in the CPC's archive.

UG Request to Plan, Pending Pre-Approval

Retract ew Proposal

# **REQUEST AN EXTENSION**

In order to request an extension to a revision period:

- 1. Select the work wheel icon in the action window to *Request an Extension*.
- 2. At the Request Extension screen, enter all extension attributes. Select *Submit* at the bottom to send the extension request to the GA administrator.

| Status                                                                |    |                                     | 🖨 Due            | •        | Actions  |
|-----------------------------------------------------------------------|----|-------------------------------------|------------------|----------|----------|
| UG Request to Plan, Approved, Pending Request to Establish Submission | on | Submit Request to Establish Request | Extension View F | Proposal | <b>*</b> |
| Your input is required.                                               |    |                                     |                  |          |          |
| * Request Date                                                        |    |                                     |                  |          |          |
| * Extension Comment                                                   |    |                                     |                  |          |          |
|                                                                       |    |                                     |                  |          |          |
|                                                                       |    |                                     |                  |          |          |
|                                                                       |    |                                     |                  |          |          |
|                                                                       |    |                                     |                  |          |          |
|                                                                       |    |                                     |                  |          |          |
|                                                                       |    |                                     |                  |          |          |
|                                                                       |    |                                     |                  |          |          |
|                                                                       |    |                                     |                  |          |          |
|                                                                       |    |                                     |                  |          |          |
|                                                                       |    |                                     |                  |          |          |
|                                                                       |    |                                     |                  |          |          |
|                                                                       |    |                                     |                  |          |          |
|                                                                       |    |                                     |                  |          |          |
|                                                                       |    |                                     |                  |          |          |
|                                                                       |    |                                     |                  |          |          |
|                                                                       |    |                                     |                  |          |          |
| * Campus approval for extension has been received                     |    |                                     |                  |          |          |
|                                                                       |    |                                     | 🕐 Submit         | 🗙 Ca     | ancel    |

# ADD COMMENTS

- 1. The CPC can add a comment by selecting the program and opening the summary screen.
- 2. The system provides a text field to enter comments.
- 3. After entering all comments, click Add comment to save the comments.

| Lead Campus:                                                                                                    | North C                                                                                             | arolina Central Ur        | niversity           |                                          |
|----------------------------------------------------------------------------------------------------|----------------------------------------------------------------------------------------------------|---------------------------|---------------------|------------------------------------------|
| Status:                                                                                                    | UG Req                                                                                              | uest to Plan, Pen         | ding Pre-Approval   |                                          |
| Type:<br>Single or Joint:<br>Level:<br>Degree:<br>CIP Code:<br>CIP Name:<br>SACS Change:<br>Scope of Mission:<br>Chancellor Approved:<br>Due Date:<br>Delivery Methods: | On Campu<br>Single<br>Bachelor's<br>ABED<br>150405<br>Robotics Tr<br>No<br>Yes<br>Yes<br>02/24/2016 | s<br>echnology/Technician |                     |                                          |
| Type Maximum Perce                                                                                                    | nt Locati                                                                                           | on Name                   |                     |                                          |
| 20%                                                                                                    | On Car                                                                                              | npus                      |                     |                                          |
| History/Log:                                                                                                    |                                                                                                    |                           |                     |                                          |
| Action                                                                                                    |                                                                                                    | Ву                        | Date                | End Status                               |
| Submited for Pre-Approv                                                                                                    | al                                                                                                  | Joe cpc_of_nccu           | 02/10/2016 10:09 AM | UG Request to Plan, Pending Pre-Approval |
| Comments:                                                                                                    |                                                                                                    |                           |                     |                                          |
|                                                                                                    |                                                                                                    |                           |                     | Add Comment                              |
| * Text:                                                                                                    | € Add                                                                                               | 2.<br>Comment             |                     |                                          |

# EDIT OR DELETE COMMENTS

- 1. CPCs can edit their own comments by clicking on the paper/pencil icon.
- 2. CPCs can delete their own comments by clicking on the red "x" icon.

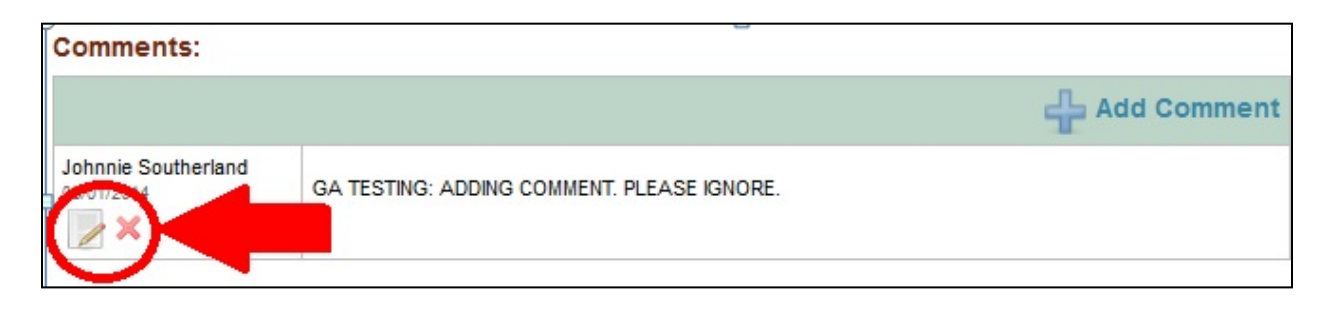

# **APPROVED PROGRAM INVENTORY (API)**

The UNC Academic Program Inventory is a searchable database of all approved degree programs in UNC and their approved modes of delivery (online, off-campus, etc.). In the API are degree programs that have been approved by the UNC Board of Governors as well as certificates that are subject to campus review procedures and then reported to UNC GA when approved. The API exists in two forms in order to meet the varying needs of different audiences, but the data is both sources is the same:

- Degree Finder- The Degree Finder is a public- facing tool for searching for current campus program offerings. Degree Finder does not include information about discontinued programs. Degree Finder contains both Board approved degrees and campus approved certificates. The audience for this tool is wide and includes the public, UNC faculty and staff, and UNC General Administration. The Degree Finder is available at the following URL: <u>http://www.northcarolina.edu/apps/programs/index.php</u>
- 2. API (from PREP-API)- The API is part of the PREP-API web application. The API contains information about both discontinued and active Board approved degree programs, as well as information about active campus approved certificate programs. This version of the API requires a campus log-in (Shibboleth log-in) in order to access. A campus login is required because the detailed information in the API is not useful to or might be confusing to the public (e.g. discontinued programs, program IDs). The API is available at the following URL: <a href="https://prep.northcarolina.edu/arp/api/index.php">https://prep.northcarolina.edu/arp/api/index.php</a>

# Log In

In order to access the API, go to the URL: <u>https://prep.northcarolina.edu</u>

Then click on the API Tab.

| PREP | API                                  |                  |          |                           |    |
|------|--------------------------------------|------------------|----------|---------------------------|----|
| In F | Process Pending                      | )                |          |                           |    |
| •    | 🗤 🔍 On Campus 🔍 Dis                  | tance Level: All | •        | <b>T</b> Apply            |    |
| Туре | Campus 🔶                             | Level            | Degree 🔶 | Name 🔶                    | St |
| ۲    | North Carolina Central<br>University | Bachelor's       | BA       | Psychology                | A  |
| Î    | North Carolina Central<br>University | Bachelor's       | BA       | Interdisciplinary Studies | U  |
| Î    | UNC Wilmington                       | Bachelor's       | BA       | Digital Arts              | U  |

The following message will appear. Clicking on the first link will prompt you to log in to the API. Clicking the second link will take you to the public Degree Finder.

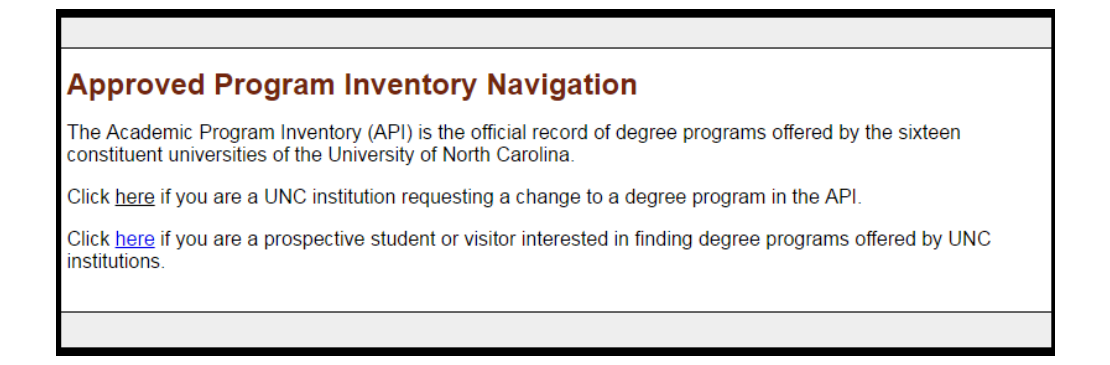

UNC personnel who select the first link will be prompted to log in. Select your campus from the list on the left.

# LOGIN

| 100se your Campus / Institution:                 |
|--------------------------------------------------|
| Appalachian State University                     |
| East Carolina University                         |
| Elizabeth City State University                  |
| Fayetteville State University                    |
| NC Agricultural and Technical State University   |
| North Carolina Central University                |
| NC State University                              |
| UNC Asheville                                    |
| UNC-Chapel Hill                                  |
| UNC Charlotte                                    |
| UNC General Administration                       |
| UNC Greensboro                                   |
| UNC Pembroke                                     |
| UNC Wilmington                                   |
| UNC School of the Arts                           |
| UNC-TV                                           |
| Western Carolina University                      |
| Winston-Salem State University                   |
| North Carolina School of Science and Mathematics |
| I don't have a UNC System Campus!                |

Then click "Login through your campus" on the right.

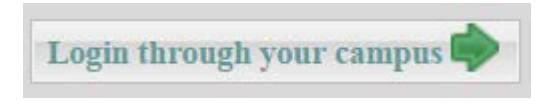

You will be prompted to enter your campus credentials. The user ID and password will be the same as what you use to log in to your campus computer. Then click "Sign In." (Note: Your screen may look different than the image below.)

| Password: |      |
|-----------|------|
|           |      |
|           | Sigr |

# **Home Page**

Regardless of the level of API access, the home page of the API will look basically the same for all users. The home page displays all active and discontinued BOG approved programs and all active campus-approved certificates.

| PREP       | API                              |   |   |   |                                 |            |          |                    |                            |               |        |              |
|------------|----------------------------------|---|---|---|---------------------------------|------------|----------|--------------------|----------------------------|---------------|--------|--------------|
|            |                                  |   |   |   |                                 |            |          |                    |                            |               |        | 😣 Discontinu |
| <b>O</b> A | I                                | Î | 3 | ٢ | Campus 🔶                        | Level 🔶    | Degree 🖨 | Title 🔶            | CIP                        | Established 🗢 | Status | Actions      |
|            | n Campus<br>ff-site (Site-based) | • |   |   | Appalachian<br>State University | Bachelor's | BSBA     | Accounting         | 520301 - Accounting        | 07/01/1972    | Active | 9            |
| Single     | nline<br>e or Joint Program:     | • |   |   | Appalachian<br>State University | Master's   | MS       | Accounting         | 520301 - Accounting        | 07/15/1977    | Active | 9            |
| All        | v<br>s:                          | • |   |   | Appalachian<br>State University | Bachelor's | BS       | Actuarial Sciences | 521304 - Actuarial Science | 01/12/2007    | Active | 9            |

# FILTERING

Filters on the left can be used to limit the programs that show in the grid to the right. You can use one or a

| O All                    |  |
|--------------------------|--|
| On Campus                |  |
| Off_site (Site_based)    |  |
|                          |  |
| Onnine                   |  |
| Single or Joint Program: |  |
| All                      |  |
| Status:                  |  |
| All                      |  |
| Campus:                  |  |
| All                      |  |
| Level:                   |  |
| All                      |  |
| Degree:                  |  |
| All                      |  |
| Specialty Area:          |  |
| All                      |  |
| CIP:                     |  |
| All                      |  |
| CIP Search:              |  |
| Code or Subject          |  |
| Established:             |  |
| From:                    |  |
| MM/DD/YYYY               |  |
| То:                      |  |
| MM/DD/YYYY               |  |
| Discontinued:            |  |
| From:                    |  |
| Ter                      |  |
|                          |  |
|                          |  |
| Program Title Search     |  |
| CLEAR SEARCH             |  |
|                          |  |
|                          |  |

combination of the filters.

For example, if you would like to search for all joint programs that are offered online, you would choose "Online" from the first filter and then "Joint" from the second, as shown below, and press then "Search."

| All                             | Î | 3 | ۲ | Campus                          |
|---------------------------------|---|---|---|---------------------------------|
| On Campus Off-site (Site-based) | • |   |   | Elizabeth City State University |
| Online                          | • |   |   | Elizabeth City State University |
| Single or Joint Program:        | • |   |   | Elizabeth City State University |
| All<br>Joint                    | • |   |   | Elizabeth City State University |
| Single<br>All                   | • | • |   | Elizabeth City State University |

For the "CIP Search" please be aware that you will need to enter the 6-digit CIP code without the period after the first two digits:

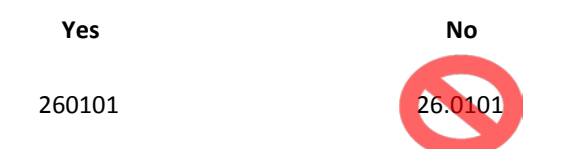

When you have entered all of the search criteria that you would like, click "Search." If you would like to clear all of the filters and either see all of the programs in the list again or start a new search click "Clear."

# VIEW

| PREP | API                                |   |          |   |   |                                 |            |          |                    |                            |               |        |              |    |
|------|------------------------------------|---|----------|---|---|---------------------------------|------------|----------|--------------------|----------------------------|---------------|--------|--------------|----|
|      |                                    |   |          |   |   |                                 |            |          |                    |                            |               |        | 😣 Discontinu | Je |
| 0    | All                                | 1 | <u>m</u> | ۲ | ٢ | Campus 🔶                        | Level 🔶    | Degree 🖨 | Title 🔶            | CIP 🔶                      | Established 🖨 | Status | Actions      | Â  |
| H    | On Campus<br>Off-site (Site-based) |   | •        |   |   | Appalachian<br>State University | Bachelor's | BSBA     | Accounting         | 520301 - Accounting        | 07/01/1972    | Active | 9            |    |
| Sing | Ie or Joint Program:               |   | •        |   |   | Appalachian<br>State University | Master's   | MS       | Accounting         | 520301 - Accounting        | 07/15/1977    | Active | 9            |    |
| All  | vus:                               |   | •        |   |   | Appalachian<br>State University | Bachelor's | BS       | Actuarial Sciences | 521304 - Actuarial Science | 01/12/2007    | Active | 9            |    |

In order to view additional details about a program, click on the magnifying glass in the "Actions" column on the far right side of the grid. (Note: Depending on the dimensions of your computer screen and resolution settings you may have to scroll right to see the magnifying glass.)

| Status | Actions |
|--------|---------|
| Active | 9       |

Additional information about the program will appear on the screen. There are several additional pieces of information about the program here that are not available in the main grid, such as address information for off-site program locations and program discontinuation dates (if it was discontinued).

| View         Title:       Business Administration         ID:       52020110701       Status:       Active         Campus:       ASU       Effective Term:       Effective Term:       Effectiv                                                                                                    |                   |                      |                           |       |                                                          |          |            |                     |  |  |  |  |
|----------------------------------------------------------------------------------------------------|-------------------|----------------------|---------------------------|-------|----------------------------------------------------------|----------|------------|---------------------|--|--|--|--|
| Title:       Business Administration         ID:       52020110701       Status:       Active         Campus:       ASU       Effective Term:       Image: Complete:       Master's       Degree:       MBA         Degree Level:       Master's       Degree:       MBA       MBA         CIP:       620201       Effective Term:       Image: Complete:       MBA         CIP Subject Area:       BUSINESS, MANAGEMENT, MARKETING, AND RELATED SUPPORT SEI         CIP Description:       Business Administration and Management, General         Specialty Area Code(s):       None         Full-Time Terms to Complete:       None         Minimum Credit Hours:       Or/15/1977         Non-Terminal Master's:       Yes       No         Delivery Types:       Ves       No                                                                                                    | View              |                      |                           |       |                                                          |          |            |                     |  |  |  |  |
| ID:       52020110701       Status:       Active         Campus:       ASU       Effective Term:       Image: Cipe Content of Cipe Content of Cipe Cipe Cipe Cipe Cipe Cipe Cipe Cipe                                                                                                    | Title:            |                      |                           | Busin | Business Administration                                  |          |            |                     |  |  |  |  |
| Campus:       ASU       Effective Term:       Image: Complete:         Degree Level:       Master's       Degree:       MBA         CIP:       520201       Image: Complete:       Image: Complete:       MBA         CIP Description:       Business Administration and Management, General       Image: Complete:       Image: Complete:       Im                                                                                                    | ID:               |                      |                           | 52020 | 110701                                                   | Status:  |            | Active              |  |  |  |  |
| Degree Level:       Master's       Degree:       MBA         CIP:       520201       Subject Area:       BUSINESS, MANAGEMENT, MARKETING, AND RELATED SUPPORT SET         CIP Description:       Business Administration and Management, General       Superialty Area Code(s):       None         Full-Time Terms to Complete:       None       Established:       07/15/1977         Minimum Credit Hours:       Discontinued:       01         Non-Terminal Master's:       Yes       No       Last Modified:         Delivery Types:       Image: State State | Campus:           | Campus:              |                           |       |                                                          | Effectiv | e Term:    |                     |  |  |  |  |
| CIP:       520201         CIP Subject Area:       BUSINESS, MANAGEMENT, MARKETING, AND RELATED SUPPORT SEI         CIP Description:       Business Administration and Management, General         Specialty Area Code(s):       None         Full-Time Terms to Complete:       Established:       07/15/1977         Minimum Credit Hours:       Discontinued:       01         Non-Terminal Master's:       Yes       No         Last Modified:       Delivery Types:                                                                                                    | Degree Level:     |                      |                           | Maste | er's                                                     | Degree   | :          | MBA                 |  |  |  |  |
| CIP Subject Area:       BUSINESS, MANAGEMENT, MARKETING, AND RELATED SUPPORT SE         CIP Description:       Business Administration and Management, General         Specialty Area Code(s):       None         Full-Time Terms to Complete:       Established:       07/15/1977         Minimum Credit Hours:       Discontinued:       0         Non-Terminal Master's:       Yes       No         Last Modified:       Delivery Types:                                                                                                    | CIP:              |                      |                           |       | 1                                                        |          |            |                     |  |  |  |  |
| CIP Description:       Business Administration and Management, General         Specialty Area Code(s):       None         Full-Time Terms to Complete:       Established:       07/15/1977         Minimum Credit Hours:       Discontinued:       07/15/1977         Non-Terminal Master's:       Yes       No         Last Modified:       O                                                                                                    | CIP Subject Area: |                      |                           |       | BUSINESS, MANAGEMENT, MARKETING, AND RELATED SUPPORT SEI |          |            |                     |  |  |  |  |
| Specialty Area Code(s):       None         Full-Time Terms to Complete:       Established:       07/15/1977         Minimum Credit Hours:       Discontinued:       0         Non-Terminal Master's:       Yes       No         Last Modified:       0         Delivery Types:       Ves                                                                                                    | CIP Description:  |                      |                           |       | Business Administration and Management, General          |          |            |                     |  |  |  |  |
| Full-Time Terms to Complete:       Established:       07/15/1977         Minimum Credit Hours:       Discontinued:       Image: Complete:         Non-Terminal Master's:       Yes       No         Last Modified:       Image: Complete:       Image: Complete:         Delivery Types:       Image: Complete:       Image: Complete:                                                                                                    | Specialty Are     | a Code(s):           | None                      | None  |                                                          |          |            |                     |  |  |  |  |
| Minimum Credit Hours:       Discontinued:         Non-Terminal Master's:       Yes         No       Last Modified:                                                                                                    | Full-Time Ter     | ms to Comple         |                           |       | Establis                                                 | shed:    | 07/15/1977 |                     |  |  |  |  |
| Non-Terminal Master's:     Yes     No     Last Modified:       Delivery Types:                                                                                                    | Minimum Cre       | dit Hours:           |                           |       |                                                          | Discon   | tinued:    |                     |  |  |  |  |
| Delivery Types:                                                                                                    | Non-Termina       | Master's:            | ○ Yes ○ No Last Modified: |       |                                                          |          |            |                     |  |  |  |  |
|                                                                                                    | Delivery          | Types:               |                           |       |                                                          |          |            |                     |  |  |  |  |
| Max % Name Address City State Zip County Country                                                                                                    | Max %             | Name                 | Address                   | City  | State                                                    | Zip      | County     | Country             |  |  |  |  |
| Image: On Campus                                                                                                    | max //            |                      |                           |       |                                                          |          |            |                     |  |  |  |  |
| Site #1         North Carolina         Catawba         United States (the)                                                                                                    | <u></u>           | On Campus            |                           |       |                                                          |          |            |                     |  |  |  |  |
|                                                                                                    | 111 (N)           | On Campus<br>Site #1 |                           |       | North Carolina                                           |          | Catawba    | United States (the) |  |  |  |  |
|                                                                                                    | 1111 × 75         | On Campus<br>Site #1 |                           |       | North Carolina                                           |          | Catawba    | United States (the) |  |  |  |  |

# **CPC and API CPC Functionality**

Campus program coordinators (CPCs) and API campus program coordinators have additional permissions in the API. Mainly, they can request program modifications and discontinuations on behalf of their campus and only for the programs that their campus offers.

## MAKING MODIFICATION REQUESTS

Instead of a magnifying glass, the CPC and API CPC will see a work wheel on the right side of their list of programs. Clicking on the work wheel brings up a box that shows all actions available to the CPC/API CPC. Click "View" to see more information about the program. Click "Edit" to submit a change request.

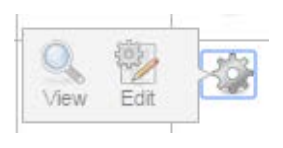

When "Edit" is clicked, the following screen appears. At the top is some general information about the program that you selected to edit. Refer to this information to confirm that you have selected the right program or, if interrupted, to remind you of the program.

Click the highlighted dropdown arrow beside Reason for Modification to see the list of categories of modification requests. The red X in the upper right corner can be used to exit this or any screen at any time **without** saving.

|              |                                |                      |                    |     |             | _ | × |
|--------------|--------------------------------|----------------------|--------------------|-----|-------------|---|---|
| Modif        | у                              |                      |                    |     |             |   |   |
| Title:       | Educational Research, Measurem | ent, and Evaluation  |                    |     |             |   |   |
| Campus:      | UNCG                           | Degree:              | PHD                | ID: | 13060440401 |   |   |
|              | Reason for Modificatio         | n:                   |                    |     |             |   |   |
| Please selec | ct an option from the "Reason  | for Modification" li | st to get started. |     | _           |   |   |

Choose from the following list of modifications. All of the change options have a very similar process except for "Add/ Modify Delivery" and "Add/ Modify Specialty Area Code." For that reason, this section will go through three examples: 1. CIP Change 2. Delivery Type Change and 3. Specialty Area Code Change.

| Reason for Modification:  | •                                                                                                    |
|---------------------------|----------------------------------------------------------------------------------------------------|
| ption from the "Reason fo | CIP Change<br>Title Change<br>Degree Change<br>Add/Modify Delivery<br>Add/Modify Specialty Area Code<br>Minimum credential credit hours<br>Expected Number of Full-Time Terms to Completion<br>Effective Term<br>Non-Terminal Master's Flag |

## CIP Change Request Example

This example follows the pattern of most of the change request categories where the current value is given, the new value is requested, a justification and upload are requested, and the CPC confirms approval of the Chancellor for the change. This same process is applied for the following types of change requests:

- CIP Change
- Title Change
- Degree Change
- Minimum Credential Credit Hours
- Expected Number of Full-Time Terms to Completion
- Effective Term
- Non-Terminal Master's Flag

If "CIP Change" is chosen from the dropdown, the following screen will appear.

| Reason for Modification: CIP Change                                                                                                    | T                                                                                                    |
|----------------------------------------------------------------------------------------------------|----------------------------------------------------------------------------------------------------|
| Current CIP:                                                                                                    | 130604 - Educational Assessment, Testing, and                                                                                                    |
| * New CIP:                                                                                                    |                                                                                                    |
| * Brief Justification for Request:                                                                                                    |                                                                                                    |
|                                                                                                    |                                                                                                    |
|                                                                                                    |                                                                                                    |
|                                                                                                    |                                                                                                    |
| <ul> <li>I certify that the Chancellor has approved this CIP change request.</li> </ul>                                                                                                    |                                                                                                    |
| In evaluating requests for CIP code, degree type, and<br>Administration staff seek to understand whether proporequirements and/or with other similar programs in UN<br>encouraged to submit such supporting documentation | degree title changes, UNC General<br>used changes align with the program's curricular<br>IC or the nation. Programs are strongly<br>at the time of request (PDF only). |
|                                                                                                    | Upload: [none]                                                                                                    |
|                                                                                                    | Upload                                                                                                    |
|                                                                                                    | 📌 Submit                                                                                                    |
|                                                                                                    | •                                                                                                    |

The requestor is required to provide the new CIP that is being requested, a justification of no more than 500 charactera, and certification that the Chancellor has approved the change request. Uploading a PDF with additional documentation of the reason for the request is encouraged, especially if the change is significant, but is not required in all cases. Once all information is provided, click "Submit."

## Add Delivery Request Example

To add a delivery type, select Add/Modify Delivery as the Reason for Modification. A box will appear showing the current delivery modes. To request a new delivery mode, click the arrow on the dropdown, select the mode you want to add, and then click "Add"

|      |       | Reason for Modification: Add/Modify | y Delivery |       | T        |     |
|------|-------|-------------------------------------|------------|-------|----------|-----|
| Туре | Max % | Location Name                       | City       | State | County   |     |
| Î    |       | On Campus                           |            |       |          |     |
|      |       | l                                   |            |       |          | Add |
|      |       |                                     |            |       |          | Huu |
|      |       |                                     |            |       | Off-Site |     |

If off-site is chosen, the following screen will appear. Fill in all of the required information including the address, upload a PDF of the Request to Deliver, and then click "Submit." Online and on-campus are similar but they do not have any of the location/ address information.

| Reason for Modification: Add/Modify Delivery               | f T               |
|------------------------------------------------------------|-------------------|
| Add New Off-Site Delivery                                  |                   |
| * Maximum Percent Offered:                                 |                   |
| * Proposed Term to Enroll Students:                        | <b>T</b>          |
| * Name of Site:                                            |                   |
| * Address:                                                 |                   |
| * City:                                                    |                   |
| * ZIP/Post Code:                                           |                   |
| * Country:                                                 | ¥                 |
| * Brief Justification for Request:                         |                   |
|                                                            |                   |
|                                                            |                   |
|                                                            |                   |
| * Upload Request to Deliver:                               | [none]            |
|                                                            |                   |
|                                                            | Upload            |
|                                                            |                   |
| * I certify that the Chancellor has approved this delivery |                   |
| type request.                                              |                   |
|                                                            | 🗢 Back 🛛 🤡 Submit |

#### **Modify Delivery Request Example**

In order to modify or discontinue a delivery type, click the work wheel on the row of the delivery type (after you have already chosen "Add/ Modify Delivery" from the main modification window for the program). Then click "Edit."

|          |       | Reason for Modification: Add/Modify | / Delivery |       | •                      |           |
|----------|-------|-------------------------------------|------------|-------|------------------------|-----------|
| Туре     | Max % | Location Name                       | City       | State | County                 |           |
| <u>m</u> |       | On Campus                           |            |       |                        | <u>نې</u> |
| ۲        |       | Site #1                             |            | 1     | Halifax<br>Edit Delete |           |
|          |       |                                     |            | -     |                        |           |

The following screen will then appear. The only things that you can modify related to a delivery type is the maximum percent offered per that delivery and the proposed term to enroll students.

If any of the location information needs to be changed, that would constitute a new off-site location. When adding a new off-site location, you may also need to request discontinuation of an existing site.

After filling in the required information click "Update Delivery."

| Reason for Modification: Add/Modify Delivery                            | T                          |
|-------------------------------------------------------------------------|----------------------------|
| Update Delivery                                                         |                            |
| * Maximum Percent Offered:                                              |                            |
| * Proposed Term to Enroll Students:                                     | 2016 - Fall 🔻              |
| * Brief Justification for Request:                                      |                            |
|                                                                         |                            |
|                                                                         |                            |
|                                                                         |                            |
| * Request to Modify:                                                    | [none]                     |
|                                                                         | Upload                     |
| * I certify that the Chancellor has approved this delivery modification |                            |
| request.                                                                |                            |
|                                                                         | < Back 🛛 🥐 Update Delivery |

# **Discontinue Delivery Request Example**

In order to delete or discontinue a delivery type, click the work wheel on the row of the delivery type. Then click on "Delete."

| Reason for Modification: Add/Modify Delivery |       |               |      |       |                        |           |  |  |
|----------------------------------------------|-------|---------------|------|-------|------------------------|-----------|--|--|
| Туре                                         | Max % | Location Name | City | State | County                 |           |  |  |
| Î                                            |       | On Campus     |      |       |                        | <u>نې</u> |  |  |
| ۲                                            |       | Site #1       |      | 1     | Halifax<br>Edit Delete | 1         |  |  |
|                                              |       | a             |      |       |                        | -         |  |  |

The following screen will then appear. Fill out the required information, upload the Request to Discontinue form, and then click "Update Delivery."

| Update Delivery                                                                                                    |                             |
|----------------------------------------------------------------------------------------------------|-----------------------------|
| Name of Site:<br>* I certify that the Chancellor has approved this delivery type discontinuation request.<br>* Request to Discontinue: | Site #1<br>[none]<br>Upload |
| 🔶 Back                                                                                                    | 🕐 Update Delivery           |

## Add/ Modify Specialty Area Code Request Example

The addition and removal of specialty area codes can be done within the same step. When "Add/ Modify Specialty Area Code" is selected, the following screen will appear.

In order to remove specialty area codes, use the checkboxes for the list on the left to select the codes that you would like to remove. Then click "Remove."

In order to add specialty area codes, use the checkboxes for the list on the right to select the codes that you would like to add. Then click "Add."

When you have finished adding and removing any specialty area codes desired, click "Submit."

| tle:        | Middle Grades Education                 |                  |                            |                  |   |
|-------------|-----------------------------------------|------------------|----------------------------|------------------|---|
| ampus:      | UNC-CH                                  | Degree:          | BAED                       | ID: 13120301901  |   |
|             | Reason for Modification:                | Add/Modify Speci | ialty Area Code            | •                |   |
| Specialty ( | Codes Currently Assigned to Program     | Listo            | f Specialty Codes          |                  |   |
| 048 -       | - School Administrator - Superintendent |                  | 001 - Academically Gifted  |                  |   |
| ☑ 049 ·     | - School Psychologist                   |                  | 002 - Agriculture          |                  |   |
|             |                                         |                  | 003 - Anthropology         |                  |   |
|             |                                         |                  | 004 - Art                  |                  |   |
|             |                                         |                  | 005 - Audiologist          |                  |   |
|             |                                         |                  | 006 - Behaviorally/Emotion | ally Handicapped |   |
|             |                                         |                  | 007 - Biology              |                  | - |
| 🗙 Remov     | e                                       |                  | dd                         |                  |   |

# VIEWING AND MANAGING PENDING MODIFICATION REQUESTS

In order to view modification requests and manage communications with UNC GA regarding these requests, click on the work wheel for the program with pending modifications. Then click on "Requests."

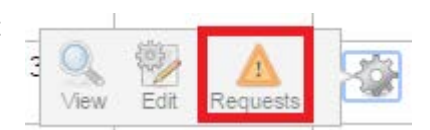

Edit

Request

View

#### **View Change Request**

Clicking "Requests" will take you to the list of pending change requests for that program. Click on the magnifying glass to view additional information about change requests and see any uploaded documents.

| Reviev    | Review Change Request |                |                      |                          |   |  |  |  |  |
|-----------|-----------------------|----------------|----------------------|--------------------------|---|--|--|--|--|
| Action    | Ву                    | Date Requested | Description          | Status                   |   |  |  |  |  |
| Requested | Joe cpc_of_uncg       | 02/04/2016     | Title - Modification | Request Pending Approval | Q |  |  |  |  |

If UNC GA has approved or denied the change request then it will disappear from this list and show up in the main program view page (see the previous View section), which contains a list of all program changes that have been concluded and their status (approved or denied).

#### **Respond to UNC GA Comment on Change Request**

If UNC GA has a question or requires additional information about the program, they will leave a comment on the program request for campus response. An email notification will be sent. When a campus response is needed, an exclamation point appears next to the work wheel, as highlighted below.

| Campus 🔶                            | Level 🔶  | Degree 🔶    | Title 🔶                  | CIP                            | \$   | Established 🖨 | Status | Actions  |
|-------------------------------------|----------|-------------|--------------------------|--------------------------------|------|---------------|--------|----------|
| UNC Greensboro                      | Master's | MFA         | Interior<br>Architecture | 040501 - Interior Architecture |      | 06/14/2013    | Active | <b>*</b> |
| To respond to the UN<br>"Requests." | C GA rec | quest, clic | k on the                 | work wheel and go to           | C Va | K 🖗           | A      |          |

There will be a work wheel next to any requests that are pending action from the CPC.

| Revie    | Review Change Request |                |                      |                              |           |  |  |  |  |
|----------|-----------------------|----------------|----------------------|------------------------------|-----------|--|--|--|--|
| Action   | Ву                    | Date Requested | Description          | Status                       |           |  |  |  |  |
| Returned | Courtney Thornton     | 02/04/2016     | Title - Modification | Pending Response From Campus | <u>نې</u> |  |  |  |  |

Clicking on the work wheel will bring up the full information about the change request complete with any communications from UNC GA. In order to see the contents of the message from UNC GA, click on the talk bubble in the history/ communications log and the message will appear.

Scroll down to see the information originally submitted. Edit that information or upload a new PDF to respond to the UNC GA comment and then click "Submit" to send the change request back to UNC GA.

| Action                                                 | Ву                                                                 | Date                                                      | End Status                |                                                   |
|--------------------------------------------------------|--------------------------------------------------------------------|-----------------------------------------------------------|---------------------------|---------------------------------------------------|
| Returned                                               | Courtney Thornton                                                  | 02/04/2016                                                | Pending Response From Cam | ipus 🔎                                            |
| UNCGA Comme                                            | <b>nt:</b> Please give more informati                              | on.                                                       |                           |                                                   |
| Requested                                              | Joe cpc_of_uncg                                                    | 02/04/2016                                                | Request Pending Approval  |                                                   |
| Request                                                | Detail:                                                            |                                                           |                           |                                                   |
| Requested C<br>Current Value<br>Requested V<br>Status: | hange: Title Mod<br>e: Interior A<br>alue: Exterior A<br>Pending I | ification<br>rchitecture<br>Architecture<br>Response From | Campus                    |                                                   |
| Your Inpu<br>Current Title:<br>New Title:              | ıt:                                                                |                                                           |                           | Interior Architecture<br>Exterior Architecture    |
| Brief Justifica                                        | tion for Request:                                                  |                                                           |                           | The field is evolving to<br>use this terminology. |
| L certify that the Supporting De                       | ne Chancellor has appro<br>ocumentation:                           | ved this title cha                                        | ange request.             | <pre>   [none]   Upload  </pre>                   |
|                                                        |                                                                    |                                                           |                           | 🗢 Back 👌 Submit                                   |

## DISCONTINUATION REQUESTS

Discontinuation requests can take many forms and may involve multiple steps. For this reason, the Discontinuation Wizard was created in order to walk the requestor step by step through the process. Three main types of discontinuations have been identified. The Discontinuation Wizard will walk the requestor through all necessary steps for each type:

- 1. **Discontinue Delivery**: The program itself remains active but one or more delivery types are eliminate.
- 2. **Discontinue / Consolidate**: One or more programs are discontinued but they become a component of another program.
- 3. **Discontinue Permanent**: One or more programs are simply discontinued and will not continue as a component of another program.

In order to access the Discontinuation Wizard, click the Discontinue box with the red x on the upper right hand corner of the main API page.

| PREP API                                                                     |   |   |   |                                     |            |          |            |                     |             |        |               |
|------------------------------------------------------------------------------|---|---|---|-------------------------------------|------------|----------|------------|---------------------|-------------|--------|---------------|
|                                                                              |   |   |   |                                     |            |          |            |                     |             | 1      | 😵 Discontinue |
| O All                                                                        | Î | 3 | ۲ | Campus 🖨                            | Level 🔶    | Degree 🖨 | Title 🔶    | CIP 🔺               | Established | Status | Action        |
| <ul> <li>On Campus</li> <li>Off-site (Site-based)</li> <li>Online</li> </ul> | • |   |   | Fayetteville<br>State<br>University | Bachelor's | BS       | Accounting | 520301 - Accounting | 07/26/1985  | Active | 9             |

Then select the type of discontinuation request that you would like to make and click "Next."

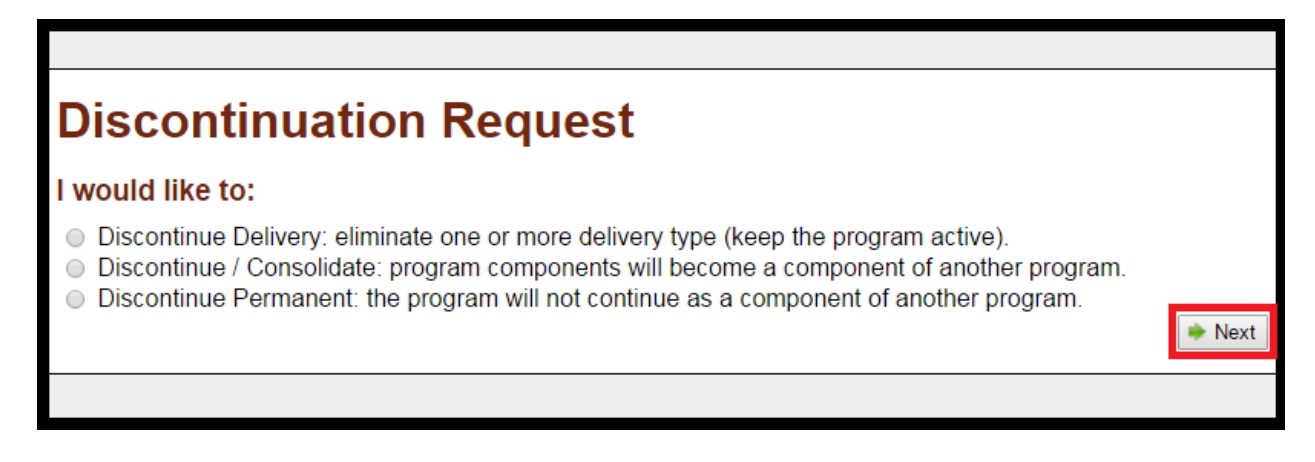

The rest of this section describes the process for each of the three types of discontinuation requests in the order that they appear above.

## **Discontinue Delivery**

In the Discontinuation Wizard, choose "Discontinue Delivery" and click "Next." You will then be asked to choose from the dropdown menu the program for which you would like to discontinue one or more delivery types.

|                                                                | * |                                                                    |
|----------------------------------------------------------------|---|--------------------------------------------------------------------|
| BS, 030104, Environmental and Geographic Sciences              |   |                                                                    |
| BA, 090102, Mass Communication                                 |   |                                                                    |
| BS, 110199, Computer Science and Business                      |   |                                                                    |
| MIS, 110401, Information Sciences                              |   |                                                                    |
| AB, 120411, Sociology                                          |   |                                                                    |
| MSA, 130409, School Administration                             |   |                                                                    |
| MA, 130501, Educational Technology                             |   |                                                                    |
| MED, 131009, Special Education, Blind and Visually Handicapped |   |                                                                    |
| MA, 131101, School Counseling                                  |   |                                                                    |
| MA, 131102, Career Counseling and Placement                    |   |                                                                    |
| BA, 131202, Elementary Education (K-6)                         |   |                                                                    |
| MED, 131203, Middle Level Education                            |   |                                                                    |
| BA, 131203, Middle Grades Education (6-9)                      |   | <ol> <li>The program will still be offered in remaining</li> </ol> |
| BS, 131209, Early Childhood Ed B-K Licensure                   |   | ontinued, but the program will still be offered on                 |
| MAT, 131299, Master of Arts in Teaching                        |   | , , , ,                                                            |
| MA, 131305, English, Secondary Education                       |   |                                                                    |
| BS, 131307, Health Education                                   |   |                                                                    |
| MS, 131311, Mathematics, Secondary Education                   |   |                                                                    |
| MS, 131323, Chemistry, Secondary Education                     | Ŧ |                                                                    |
|                                                                | ۲ |                                                                    |
|                                                                |   | 1                                                                  |
|                                                                |   | < Back                                                             |

Once the program is selected, all of the active delivery types and locations associated with that program will appear. Click the trashcan to the right of the delivery type or location to be discontinued.

|                                                                                                    |                                            |                       |   |  |      | A     |  |  |
|----------------------------------------------------------------------------------------------------|--------------------------------------------|-----------------------|---|--|------|-------|--|--|
| Dis                                                                                                    | Discontinuation Request                    |                       |   |  |      |       |  |  |
| One or more approved delivery modes will be discontinued. The program will still be offered in remaining delivery mode(s). For example, online delivery will be discontinued, but the program will still be offered on campus. |                                            |                       |   |  |      |       |  |  |
| Choo                                                                                                    | ose Deg                                    | gree Program:         |   |  |      | . 1   |  |  |
| MED,                                                                                                    | 131203, M                                  | iddle Level Education | ▼ |  |      | - 1   |  |  |
| Deliv                                                                                                    | Delivery Types:                            |                       |   |  |      |       |  |  |
| Туре                                                                                                    | Type Max % Location Name City State County |                       |   |  |      |       |  |  |
| ۲                                                                                                    | N Online                                   |                       |   |  |      |       |  |  |
| <u>m</u>                                                                                                    | %     On Campus                            |                       |   |  |      |       |  |  |
|                                                                                                    |                                            |                       |   |  | 🔶 Ba | ack 🗸 |  |  |

Next certify that the Chancellor has approved the discontinuation request and upload the Request to Discontinue (PDF only). The Request to Discontinue form must be completed and submitted at the time of the request. Then click "Submit."

| Dis                                                                                                    | Discontinuation Request                                                                                                    |                       |      |       |        |         |  |  |  |
|----------------------------------------------------------------------------------------------------|----------------------------------------------------------------------------------------------------|-----------------------|------|-------|--------|---------|--|--|--|
| One o<br>delive<br>campi                                                                                                    | One or more approved delivery modes will be discontinued. The program will still be offered in remaining delivery mode(s). For example, online delivery will be discontinued, but the program will still be offered on campus. |                       |      |       |        |         |  |  |  |
| Choo                                                                                                    | ose Deg                                                                                                    | gree Program:         |      |       |        | - 1     |  |  |  |
| MED,                                                                                                    | 131203, M                                                                                                    | iddle Level Education | T    |       |        |         |  |  |  |
| Deliv                                                                                                    | ery Ty                                                                                                    | pes:                  |      |       |        | - 1     |  |  |  |
| Туре                                                                                                    | Max %                                                                                                    | Location Name         | City | State | County |         |  |  |  |
| ۲                                                                                                    | %                                                                                                    | Online                |      |       |        | î       |  |  |  |
| Î                                                                                                    | %                                                                                                    | On Campus             |      |       |        | Û       |  |  |  |
| Deliv                                                                                                    | ery Inf                                                                                                    | ormation:             |      |       |        |         |  |  |  |
| Name of Site:<br>* I certify that the Chancellor has approved this delivery type discontinuation request.<br>* Request to Discontinue: |                                                                                                    |                       |      |       |        |         |  |  |  |
|                                                                                                    |                                                                                                    |                       |      |       | 🗢 Back | ubmit 🗸 |  |  |  |

When the request is submitted, the following confirmation message will appear. You can begin another discontinuation request or exit the Discontinuation Wizard.

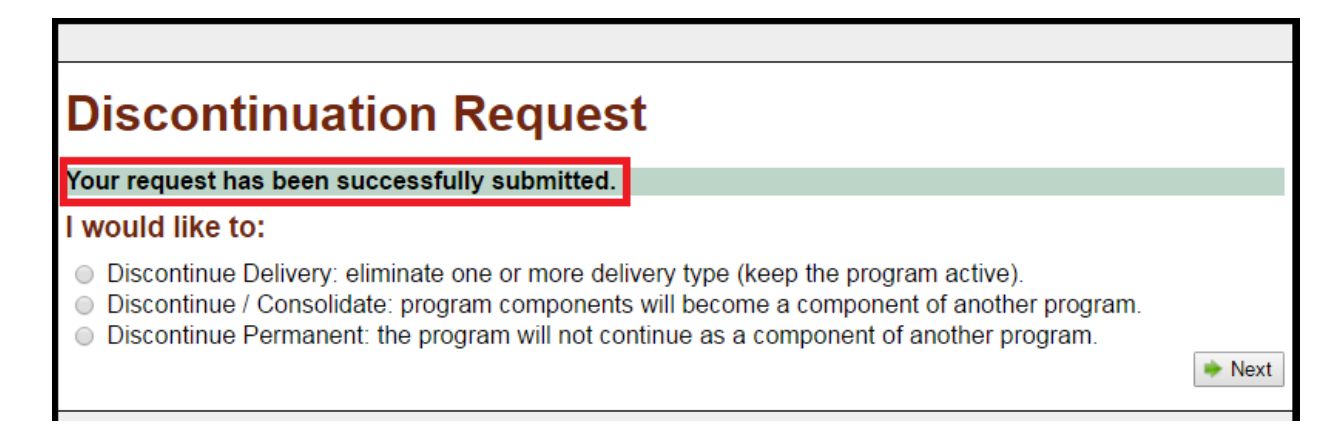

#### **Discontinue/ Consolidate**

In the Discontinuation Wizard, choose "Discontinue/ Consolidate" and click "Next.". You will then be asked to choose whether you would like to consolidate the program(s) that you will be discontinuing into an existing program (one already approved by the BOG) or a new program. Then click "Next."

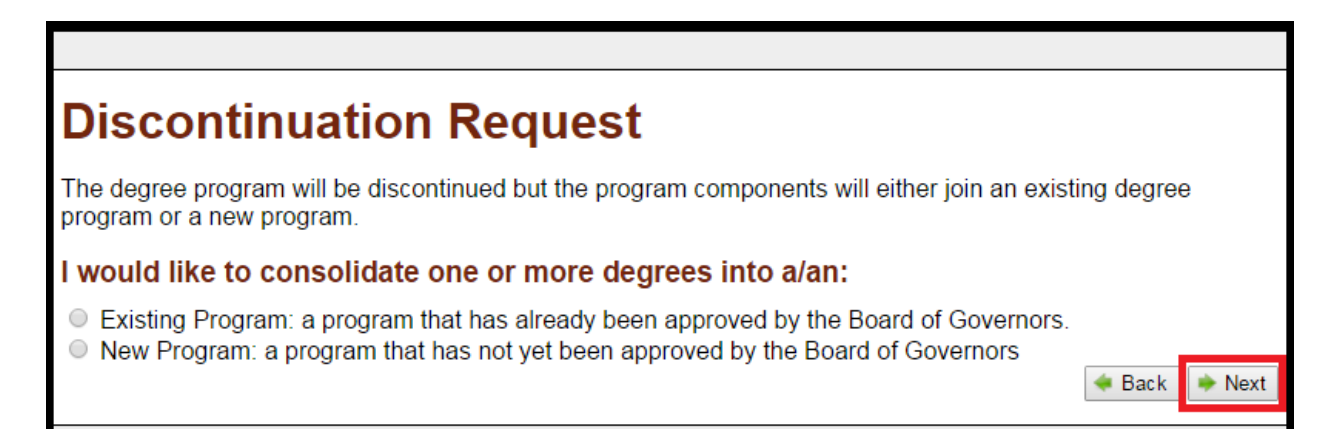

#### EXISTING PROGRAM

After choosing that you want to consolidate discontinued programs into an "Existing Program," click "Next," you will be asked to choose from the dropdown list the existing degree program that will accept components of the program or programs to be discontinued. The click "Next."

| <b>Discontinuation Request</b>                                                   |                                   |
|----------------------------------------------------------------------------------|-----------------------------------|
| Choose the existing program that will accept discontinued.                       | t components of the program to be |
|                                                                                  | <b>T</b>                          |
|                                                                                  | 🔺 🔺 📥 📥 📥                         |
| BS, 030104, Environmental and Geographic Sciences                                |                                   |
| BA, 090102, Mass Communication                                                   |                                   |
| BS, 110199, Computer Science and Business                                        |                                   |
| MIS, 110401, Information Sciences                                                |                                   |
| AB, 120411, Sociology                                                            |                                   |
| MSA, 130409, School Administration                                               |                                   |
| MA, 130501, Educational Technology                                               |                                   |
| MED, 131009, Special Education, Blind and Visually Handicapped                   |                                   |
| MA, 131101, School Counseling                                                    |                                   |
| RA, 131202, Career Coursening and Flacement                                      |                                   |
| BA 131202, Elementary Education (R-0)<br>BA 131203 Middle Grades Education (6-9) |                                   |
| BS 131209 Early Childhood Ed B-K Licensure                                       |                                   |
| MAT. 131299. Master of Arts in Teaching                                          |                                   |
| MA, 131305, English, Secondary Education                                         |                                   |
| BS, 131307, Health Education                                                     |                                   |
| MS, 131311, Mathematics, Secondary Education                                     |                                   |
| MS, 131323, Chemistry, Secondary Education                                       |                                   |
| MA, 131328, History, Secondary Education                                         | <b>•</b>                          |

By clicking the checkbox(es), select the program or programs to be discontinued and consolidated into the previously chosen existing program. For each program that is to be discontinued, upload a completed Request to Discontinue (PDF only). Then click "Submit."

| consolidated into Mass Communication:                                                                                                    | *         |
|----------------------------------------------------------------------------------------------------|-----------|
| Select Programs:                                                                                                    |           |
| <ul> <li>BS, 030104, Environmental and Geographic Sciences</li> <li>BS, 110199, Computer Science and Business</li> <li>MIS, 110401, Information Sciences</li> <li>AB, 120411, Sociology</li> <li>MSA, 130409, School Administration</li> <li>MA, 130501, Educational Technology</li> <li>MED, 131009, Special Education, Blind and Visually Handicapped</li> </ul> | <u> </u>  |
|                                                                                                    | •         |
| Programs for discontinuation:                                                                                                    |           |
| MIS, 110401, Information Sciences * Request to Discontinue: [none]                                                                                                    | ^         |
| MSA, 130409, School Administration * Request to Discontinue: [none]                                                                                                    | •         |
| I certify that I am making this request with full knowledge and on behalf of the Chancello                                                                                                    | or.<br>it |

#### NEW PROGRAM

After choosing that you want to consolidate the discontinued programs into a "New Program," click "Next." By clicking the checkbox(es), select which program(s) will be discontinued and consolidated into the new program. For each program that is to be discontinued, upload a completed Request to Discontinue (PDF only). Then click "Next."

| Select Programs:                                                                                                    |                                               |                 | * |
|----------------------------------------------------------------------------------------------------|-----------------------------------------------|-----------------|---|
| <ul> <li>MS, 010000, Agricultural and Environmental Systems</li> <li>BS, 010000, Agricultural and Environmental Systems</li> <li>BS, 010103, Agricultural Economics</li> </ul>                   |                                               | *               |   |
| <ul> <li>BS, 010901, Animal Science</li> <li>BS, 010999, Laboratory Animal Science</li> <li>PHD, 030104, Energy and Environmental Systems</li> <li>BS, 040601, Landscape Architecture</li> </ul> |                                               | -               | i |
| Programs for discontinuation:                                                                                                    |                                               |                 |   |
| BS, 010000, Agricultural and Environmental Systems                                                                                                    | * Request to Discontinue: [none]              |                 |   |
| BS, 010901, Animal Science                                                                                                    | * Request to Discontinue: [none]              |                 |   |
| I certify that I am making this request                                                                                                    | with full knowledge and on behalf of the Chan | cellor.<br>Next |   |
|                                                                                                    |                                               |                 | - |

You will then be prompted to fill out a new program request the same way that you would in PREP. Then click "Submit." The new program request will then be routed to PREP and subject to an abbreviated approval process. The linked discontinuations and consolidation request will be approved or denied as a whole. In other words, the discontinuations cannot be approved until the new degree program is approved.

|                                                              | Systems                               |
|--------------------------------------------------------------|---------------------------------------|
|                                                              | 076 - Addiction Counseling            |
|                                                              | 586 - Addiction Counseling            |
|                                                              | 950 - Admin Leadership-Family         |
|                                                              | Youth Prog                            |
|                                                              | 937 - Adult Clinical Nurse Specialist |
|                                                              | 500 - Adult Education (counseling)    |
|                                                              | 938 - Adult Gerontological Nurse      |
| * Request to Establish:                                      | [none]                                |
|                                                              |                                       |
|                                                              | Upload                                |
|                                                              |                                       |
|                                                              |                                       |
| * I certify that the Chancellor has approved this program as |                                       |
| one of our institution's priority academic programs.         |                                       |
|                                                              |                                       |
| Delivery Methods                                             |                                       |
| Bentery methods                                              |                                       |
| 🚽 Percent On-Campus                                          |                                       |
|                                                              |                                       |
| - Add Online Method                                          |                                       |
|                                                              |                                       |
|                                                              |                                       |
| Hand Add Off-Site Method                                     |                                       |
|                                                              |                                       |
|                                                              | 🗢 Back 🛛 🥐 Submit to GA               |
|                                                              |                                       |
|                                                              | <b>v</b>                              |

# **Discontinue Permanent**

After choosing "Discontinue Permanent" and clicking "Next," select by clicking the checkbox(es) which program(s) will be discontinued. For each program that is to be discontinued, upload a completed Request to Discontinue (PDF only). Then click "Submit."

| Select Programs:<br>MS, 010000, Agricultural and Environmental Systems<br>BS, 010000, Agricultural and Environmental Systems<br>BS, 010103, Agricultural Economics<br>BS, 010901, Animal Science<br>BS, 010999, Laboratory Animal Science<br>PHD, 030104, Energy and Environmental Systems<br>BS, 040601, Landscape Architecture<br>Programs for discontinuation: |                                       | •           |
|----------------------------------------------------------------------------------------------------|---------------------------------------|-------------|
| PHD, 030104, Energy and Environmental Systems                                                                                                    | * Request to Discontinue: [none]      |             |
| I certify that I am making this request with full k                                                                                                    | nowledge and on behalf of the Chancel | lor.<br>nit |